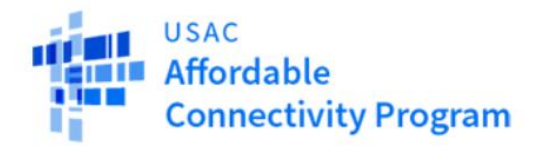

# Apply: ACPBenefit.org

## Online

Login or create a new account to complete the <u>ACP application online</u>. If you apply online, you may be able to receive an immediate approval.

#### Mail

Print an application: English Spanish (Application Instructions also available in 9 other languages) USAC strongly recommends including a Household Worksheet with your application: English Spanish (Household Worksheet Instructions also available in 9 other languages)

Complete the application and Household Worksheet and send them, along with copies of your proof documentation, to:

## Step by Step directions from USAC

https://www.usac.org/video/li/how-to-apply-for-lifeline-online/index.html

ACP Support Center

- 877-384-2575
- ACPSupport@usac.org

## How to apply for free or reduced Internet with Comcast

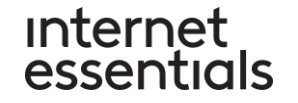

### First! Check eligibility for ACP, complete the National Verifier form at acpbenefit.org and receive your Application ID.

|    | Existing Customers                                                                                                    | New Customers                                                                                                    |     |
|----|----------------------------------------------------------------------------------------------------|----------------------------------------------------------------------------------------------------|-----|
| 1. | Complete the Xfinity ACP enrollment form to receive your credit. You'll need the Application ID you received from the National Verifier. Start ACP enrollment at Xfinity.com/acp. You will need your Xfinity Username and password to accomplish online, or you can call 1-855-8INTERNET | Sign up for Internet Essentials at InternetEssentials.com or call 855-<br>1.INTERNET.                                      | ·8- |
| 2. | Receive verification that the credit has been approved by the ACP within 48 hours                                                                                                    | Complete the ACP enrollment form in the application to receive your 2.credit. You will need your NVID Verification number. |     |
| 3. | After you have received this verification: call 844-963-0178 or 855-8-<br>INTERNET if you would like to change your service to Internet<br>Essentials.                                                                                                    | Receive verification that the credit has been approved by the ACP 3. within 48 hours                                       |     |